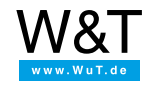

Aplicación a termógrafos Web:

# **Representar valores de medición en Nagios**

webgraph SNMP-Request OK SNMP OK - " 23,8"

El Software NAGIOS ofrece en sistemas operativos Linux-/Unix la posibilidad de controlar estructuras complejas IT. Con ayuda del ejemplo siguiente también se pueden integrar en el sistema termógrafos Web.

Para este ejemplo necesitan un PC Linux-/Unix con Software Nagios instalado. Adicionalmente necesitan los Plugins Nagios, pues estos incluyen la orden check\_snmp para la consulta SNMP. El PC debe disponer de un servidor Web y de un SNMP-Daemon.

### Preparativos

Ya ha abastecido su(s) termógrafo(s) Web

- con corriente,
- · conectado a su red,
- dotado con una dirección IP con WuTility no hay problemas.

Además tiene

• Nagios e instalado los Plugins Nagios en su PC

## 1. activar SNMP

Para que el termógrafo Web pueda consultarse con SNMP, se tiene que activar primero esta función en el aparato:

| 💁 Web-Thermograph PT100/PT1000 -                                                                                                    |                                   |                                                                                                    |  |  |  |  |
|----------------------------------------------------------------------------------------------------|-----------------------------------|----------------------------------------------------------------------------------------------------|--|--|--|--|
| gatei gearbeten Ansicht Eavorten Egtras 2                                                                                                    |                                   |                                                                                                    |  |  |  |  |
| j ⇔ Zurück + → - 🥝 🔄 🚮   🎯 Sucher                                                                                                    | n 💽 Favoriten @Medien             | 3 B- 3 M - 9 A                                                                                                 |  |  |  |  |
| Adresse http://thermograph/                                                                                                    |                                   | Vedhsein zu                                                                                                    |  |  |  |  |
| W&T<br>Web-IO                                                                                                    | Cor                               | ▲<br>nfig ≫ Device ≫ Basic Settings ≫ SNMP                                                                     |  |  |  |  |
| Web-Thermograph PT100.PT1000<br>257610                                                                                                    | Community string:<br>Read :       | public                                                                                                    |  |  |  |  |
| Home<br>Diser                                                                                                    | Community string:<br>Read-Write : | public                                                                                                    |  |  |  |  |
| Control     Control     Dession Control     Dession Control     Dession Control     Dession Control     Dession Control                                                                                                    | Community string:<br>Trap :       | public                                                                                                    |  |  |  |  |
| D New Pessword     Denice     Denice | Manager IP :                      | SNMP System Traps:<br>Name oder IP-Adresse des SNMP Managers im Format<br>xxxxxxxxxxxxxxxxxxxxxxxxxxxxxxxxxxxx |  |  |  |  |
| - U HT IV<br>- D Mail<br>- D SiMAP<br>- D UDP<br>- D Systog                                                                                                    | System Traps :                    | ☐ Cold Start<br>☐ Warm Start<br>☐ Diag Messages                                                                |  |  |  |  |
| <ul> <li>O Data Logger</li> <li>O Graphics</li> <li>O Alarm</li> <li>O Ports</li> </ul>                                                                                                    | Enable :                          | Freier Speicher: 47993 Bytes                                                                                   |  |  |  |  |
| Manufacturer     Dig     Dig     Zwischenspeichern     Rücksetzen     Logout                                                                                                    |                                   |                                                                                                    |  |  |  |  |
| ·····································                                                                                                    |                                   | Internet                                                                                                    |  |  |  |  |

# 2. configurar NAGIOS

Si está instalado NAGIOS en su PC correctamente, en la página Web: http://<rechnername>/nagios

encontrará la página inicial de NAGIOS. En primer lugar aparecerá solamente el estado del host local.

| Nagios -                                                                                                    |                                                                                                    |                                                                     | :                                                              |                   |                                                                                    | _IO ×         |
|----------------------------------------------------------------------------------------------------|----------------------------------------------------------------------------------------------------|---------------------------------------------------------------------|----------------------------------------------------------------|-------------------|------------------------------------------------------------------------------------|---------------|
| Datei Bearbeiten Ansicht E-                                                                                                    | avoriten Egtras <u>?</u>                                                                                                    |                                                                     |                                                                |                   |                                                                                    | 192           |
| $] \downarrow 2 urück \bullet \rightarrow \bullet \bigcirc \bigcirc \bigcirc \bigcirc \bigcirc$                                                                                                    | 🕴 🍳 Suchen 👝 Favorit                                                                                                    | en @Meden 🎯 🛛                                                       | - 🏼 🖬 - 🗉                                                      | ۰ 📣               |                                                                                    |               |
| Adresse http://inuxpc1/nagios/                                                                                                    |                                                                                                    |                                                                     |                                                                |                   |                                                                                    | ∂ Wechseln zu |
| Anagios*<br>General<br>Home<br>Decumentation<br>Monitoring<br>Tratical Overview<br>Service Detail<br>Host proup Overview<br>Service optimation<br>Host proup Summary<br>Host proup Summary<br>Host proup Summary<br>Service group Summary<br>Service group Summary<br>Service Josen Summary<br>Service Josen Summ | Current Network<br>Status<br>Last Updated: Mon. Jul<br>14 21:250:02512008<br>Updated every 90<br>seconds<br>Negiosof 0:30:2-<br>Monte Calibratic<br>Content For All Host<br>Sciences<br>View Status Chemient<br>View Calibratic<br>Content Content<br>View Calibratic<br>Content Content<br>View Calibratic<br>View Calibratic<br>View Calibratic<br>Content Content<br>View Calibratic<br>Content Content<br>View Calibratic<br>Content Content<br>View Calibratic<br>Content Content<br>View Calibratic<br>Content Content<br>View Calibratic<br>Content Content<br>View Calibratic<br>Content Content<br>View Calibratic<br>Content Content<br>View Calibratic<br>Content Content<br>View Calibratic<br>Content Content<br>View Calibratic<br>Content Content<br>Content Content<br>Content<br>Content Content<br>Content<br>Content | Host Status To<br>Up Down Unreachab<br>0 0<br>All Droblems All<br>0 | tals<br>c Pending 0<br>1<br>1<br>1<br>1                        | k Wami            | Service Status Totals<br>ng Unknown Gritical<br>0 0<br>II Problems All Type<br>0 8 | Pending       |
| Service Problems     Unhandled     Hest Problems     Unhandled     Network Outages     Show Host:                                                                                                    | Host 🕬 Status 🕆<br>Incelese 💦 🕫                                                                                                    | Host S<br>All                                                       | tatus Details<br>Host Group<br>Duration 174<br>20d 23h 26h 30s | Status<br>PING OK | Information<br>- Pecket loss = 0%, RTA =                                           | 0.06 ms       |
| © Comments<br>© Downtime<br>© Process Info<br>© Performance Info<br>® Scheduling Queue                                                                                                    |                                                                                                    | 1 Matchin                                                           | g Host Entries Disp                                            | sloyed            |                                                                                    |               |
| Reporting                                                                                                    |                                                                                                    |                                                                     |                                                                |                   |                                                                                    |               |
| ð)                                                                                                    |                                                                                                    |                                                                     |                                                                |                   | 🔠 Lokales Intranet                                                                 | 1.            |

## 3. Crear el archivo de configuración

- Para que el termógrafo Web pueda representarse en NAGIOS, tiene que crearse un archivo de configuración. Normalmente éste se deposita en el directorio /usr/local/nagios/etc/objects.
- Cree un archivo con el nombre thermo.cfg
- Primeramente tiene que crearse una definición para el aparato y un grupo de aparatos:

| define host   |                       |
|---------------|-----------------------|
| {             |                       |
| use           | generic-host          |
| host_name     | webgraph              |
| alias         | Web-Thermograph       |
| address       | 192.168.0.12          |
| hostgroups    | wut_devices           |
| check_comr    | nand check-host-alive |
| max_check_    | _attempts 3           |
| }             |                       |
| define hostgr | roup                  |
| {             |                       |
| hostgroup_n   | name wut_devices      |
| alias         | WuT Devices           |
| members       | webgraph              |
| 1             |                       |

Los parámetros más importantes aquí son la dirección IP del aparato y el Hostname, que se debe visualizar en NAGIOS. También serán visibles posteriormente en NAGIOS los nombres del grupo y los nombres Alias.

Para poder consultar al aparato vía SNMP, tiene que crearse una orden correspondiente, que con ayuda del Plugin **check\_snmp** recoge el valor de medición del aparato:

| define command |                                                                             |
|----------------|-----------------------------------------------------------------------------|
| {              |                                                                             |
| command_name   | check_57610                                                                 |
| command_line   | \$USER1\$/check_snmp -H \$HOSTADDRESS\$ -o 1.3.6.1.4.1.5040.1.2.8.1.3.1.1.1 |
| }              |                                                                             |

La orden con el nombre check\_57610 recoge el valor de medición vía SNMP con ayuda del correspondiente SNMP-OID.

Ahora tiene que crearse un servicio que ejecute la orden arriba creada:

define service { use generic-service host\_name webgraph service\_description SNMP-Request check\_command check\_57610 }

Si están salvadas todas las definiciones en el archivo **thermo.cfg**, tiene que ordenarse a NAGIOS a cargar este archivo en el arranque inicial como configuración.

Abra el archivo /usr/local/nagios/etc/nagios.cfg y añada la ruta al archivo arriba creado en la lista de los archivos de configuración:

(...) # You can specify individual object config files as shown below: cfg\_file=/usr/local/nagios/etc/objects/commands.cfg cfg\_file=/usr/local/nagios/etc/objects/contacts.cfg cfg\_file=/usr/local/nagios/etc/objects/timeperiods.cfg cfg\_file=/usr/local/nagios/etc/objects/templates.cfg cfg\_file=/usr/local/nagios/etc/objects/thermo.cfg (...)

### 4. Visualización del valor de medición

- Arranque de nuevo NAGIOS.
- En la página de Estado de servicio aparece ahora el termógrafo Web con la temperatura actual:

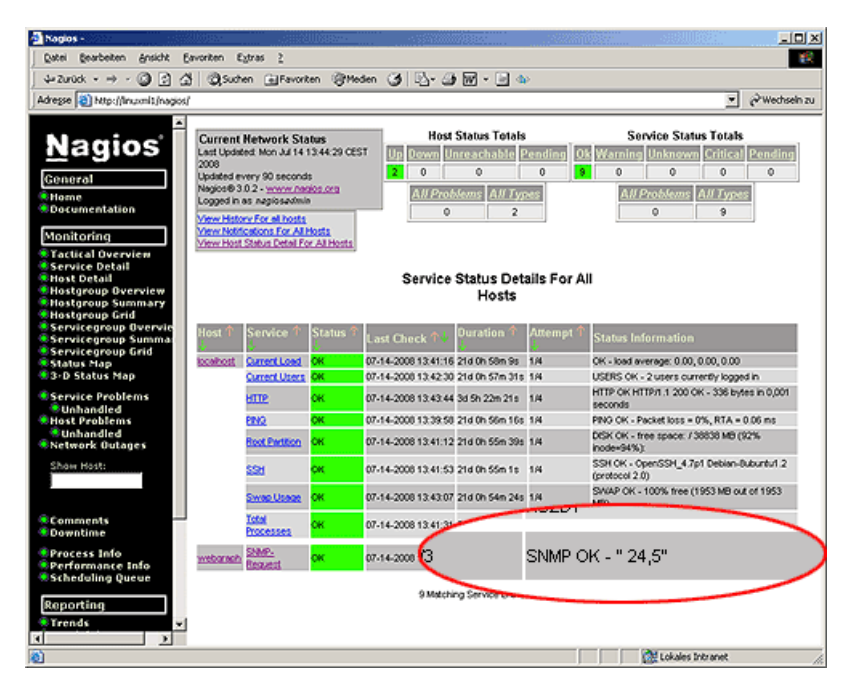

¿No tiene todavía ningún termógrafo Web y quiere probar el ejemplo presentado?

No hay problema: Le ponemos a disposición el termógrafo Web Pt100/Pt1000 gratis durante 30 días. Rellene sencillamente un pedido muestra y le enviaremos el termógrafo Web para probar a cuenta abierta. Si nos devuelve el aparato dentro de los 30 días, le abonamos la factura completa.

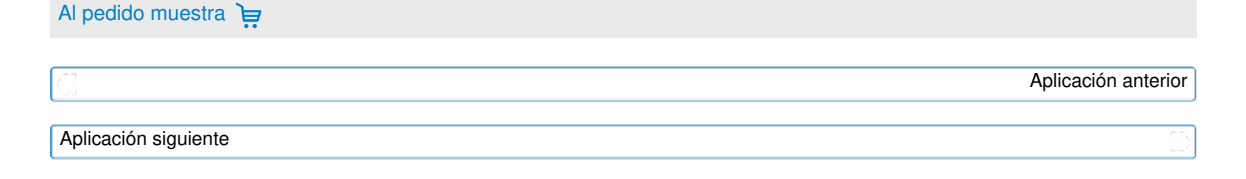

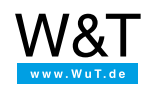

Le atendemos personalmente:

Wiesemann & Theis GmbH Porschestr. 12 42279 Wuppertal Tel: +49 202/2680-110 (lu-vi de 8-17 horas) Fax: +49-202/2680-265 info@wut.de

© Wiesemann & Theis GmbH, salvo errores y modificaciones: como podemos cometer errores, no se debe utilizar nuestros enunciados sin verificarlos. Por favor, notifíquenos todas las erratas y malentendidos que detecte, para que podamos localizarlo y solucionarlo lo antes posible.

Protección de datos